### 分销新手指南

viday

https://dropshipping.vidaxl.com/

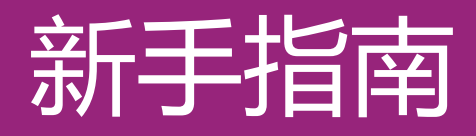

| # | 目录        | 页码 |
|---|-----------|----|
| 1 | 账号管理      | 3  |
| 2 | 产品信息      | 8  |
| 3 | 支付方式      | 11 |
| 4 | 订单上传      | 16 |
| 5 | 订单管理      | 25 |
| 6 | 售前与售后服务   | 28 |
| 7 | 财务相关事宜    | 31 |
| 8 | 澳洲运费计算方式  | 34 |
| 9 | 版权条例&平台建议 | 40 |

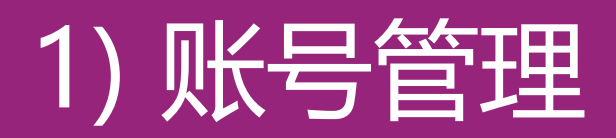

| #   | 目录        | 页码 |
|-----|-----------|----|
| 1.1 | 用户登陆      | 4  |
| 1.2 | 更改密码      | 5  |
| 1.3 | 更改账号&关闭账号 | 6  |
| 1.4 | 单国&多国账号   | 7  |

1.1) 登陆账号

根据贵公司提供的相关信息,vidaXL B2B 团 队将为您创建新账户。创建成功后,账户登陆 信息将以邮件的形式发送到您的邮箱。

点击以下链接,一键转跳至用户登陆界面。 <u>https://b2b.vidaxl.com/profile/customers/sign\_in</u>

| Customer Log    | gin    |
|-----------------|--------|
| ビ Email         |        |
| Password        |        |
| Remember me     | LOG IN |
| Forgot password | ?      |

### 1.2) 更改密码

#### 根据以下步骤,更改账户密码

#### MY ACCOUNT > CHANGE PASSWORD

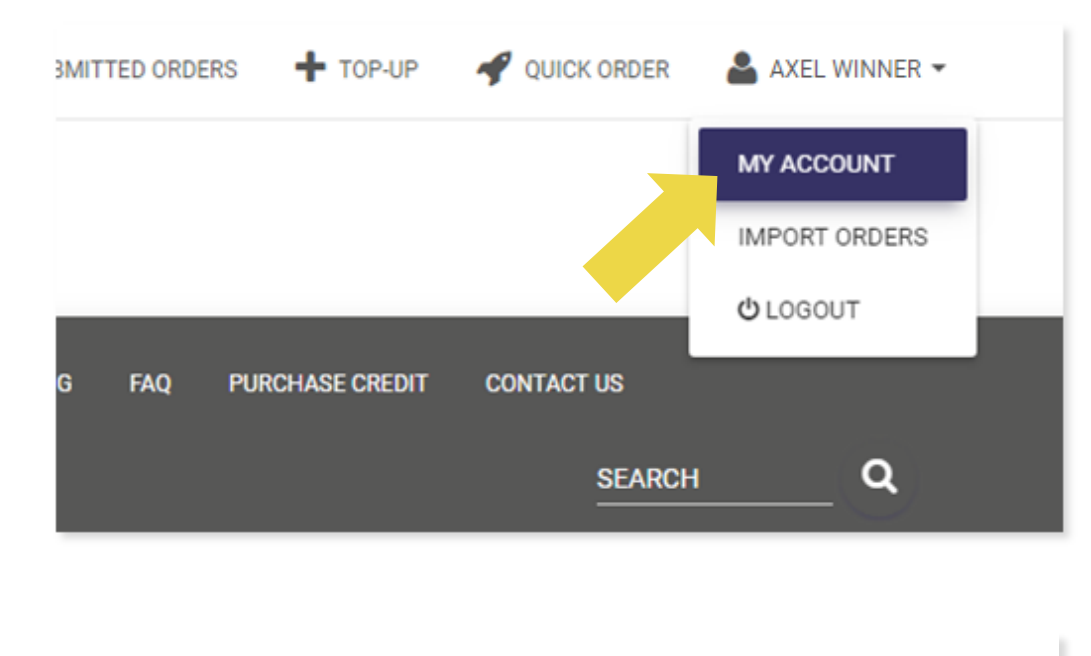

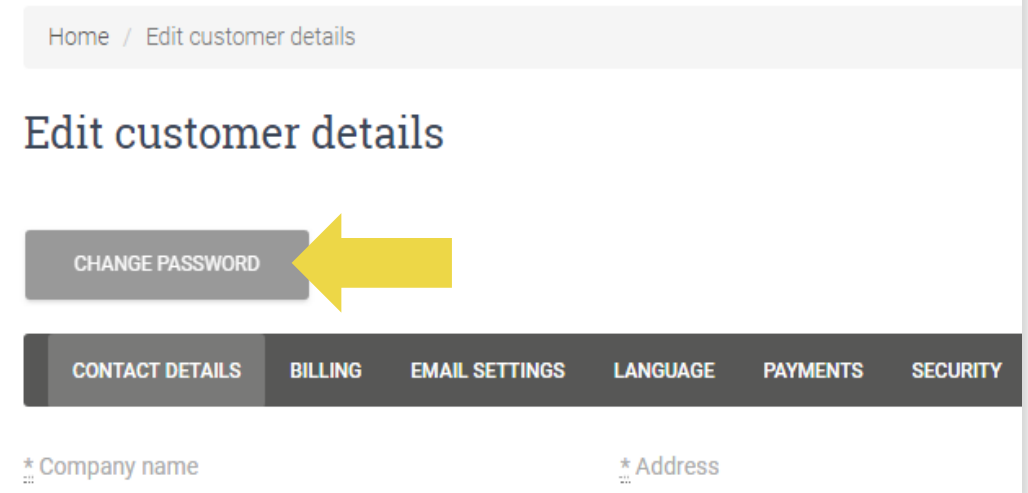

### 1.3) 更改账号&关闭账号

如果您需要更改账号信息或关闭账号,请以邮件形式联系我们,我们将竭诚为您服务。

更改账号信息: <u>dropshipment@vidaxl.com</u>

创建/关闭账号: <u>b2binfo@vidaxl.com</u>

请注意:如果您的B2B账户带有VAT税号,账户信息需与VAT税号的信息保持一致。

### 1.4) 单国及多国账号

#### 单国账号:

一个 <u>b2b.vidaxl.com</u> 的账号对应一个国家,产品只 能卖往与账号相对应的国家。

#### 多国账号:

如果您想将产品售往多个国家,请使用新邮箱 地址,按不同国家,注册新账号(与首次注册 账号过程相同)

注册账号网站: <u>https://partners.vidaxl.com/</u>

点击 "ADD AN NEW RESELLER COUNTRY" 注册其他国家的账号。

# 2) 产品信息

| #   | 目录                               | 页码 |
|-----|----------------------------------|----|
| 2.1 | CSV 或XML格式产品数据包(Feed)            | 9  |
| 2.2 | Lightspeed/Magento/WooCommerce插件 | 10 |

# 2.1) CSV 或 XML 格式数据包 (Feed)

账户成功创建后,我们将给您发送账号对应国家的Feed链接。在网址栏中输入链接,即可下载对应国家的Feed。

Feed包含产品的基本信息,例如:产品价格,产品库存,产品描述,产品图 片等。

为避免不必要的损失,我们建议您及时根据Feed更新产品信息。产品信息可以通过您自己开发的系统或插件进行更新。

#### 温馨提示:

- ▶ 对于Feed中更新的新产品,我们将在每周三上架到B2B网站。
- ➢ Feed将显示产品的包裹数量,如果该产品(一般是大件产品)显示需分为 多个包裹配送,我们无法保证所有包裹同时到达。
- ▶ 可上架的产品必须是Feed中有库存有价格的产品。如果某产品有价格但库存为0,则表示该产品目前缺货,之后会有补货。如果某产品价格为0,则表示该产品目前不可出售,请尽快下架该产品。

#### Note:

- ✓ 每个国家都有相对应的Feed,这些Feed已经被 翻译成当地国家语言
- ✓ 每日更新 新产品
- ✓ 每日更新 产品价格
- ✓ 每小时更新 产品库存

#### ➢ 如何打开Feed CSV / XML格式文件

https://docs.google.com/document/d/1OrTvU\_ Y4qNJWV\_DRTZQe9ESoRaloG5NYEbi0O2-gL8/edit?usp=sharing

#### ➢ Blocked Products下架产品列表

https://docs.google.com/spreadsheets/d/1qSoi OMDH46yrJyeUmff84Z23HWQBog3hg7G5B6iB RXw/edit#gid=731346993

#### 2.2) Lightspeed, Magento or WooCommerce 插件

为节省手动更新的时间,您可以使用vidaXL支持 的插件实现自动化流程。

- 自动上传新产品
- 自动更新产品信息
- 自动更新产品价格及库存

温馨提示:插件目前仅适用于您的自建站。

| Referral links:  |                                                                                                    |
|------------------|----------------------------------------------------------------------------------------------------|
| 3 Best Drop-     | https://dropshipping.vidaxl.com/new                                                                              |
| shipping Plugins | sletter/3-best-dropshipping-plugins/                                                                             |
| Lightspeed       | https://www.lightspeedhq.nl/ecomm                                                                                |
| (荷兰语)            | erce/store/apps/vidaxl-dropshipping/                                                                             |
| Magento          | https://www.webshopimporter.com/s<br>hop/english-products/vidaXL-<br>dropshipment-connector-for-<br>magento-p-y/ |
| WooCommerce      | https://www.woosa.nl/product/vidaxl                                                                              |
| (7日内免费试用)        | -woocommerce-plugin/                                                                                             |

# 3)支付方式

| #   | 目录                     | 页码 |
|-----|------------------------|----|
| 3.1 | 使用银行转账/信用卡/PayPal 充值钱包 | 12 |
| 3.2 | 使用信用卡/PayPal 直接支付      | 15 |

# 3.1) 银行转账/信用卡/PayPal 充值钱包

电子钱包 (Wallet) 是vidaXL开发的一种付款 方式。电子钱包支持以下三种方式充值:

- 1) 银行转账 Bank transfer
- 2) 信用卡 Credit card (实时到账)
- 3) PayPal (实时到账)

# 3.1) 银行转账/信用卡/PayPal 充值钱包

- 1) 银行转账 Bank transfer
- 点击: PURCHASE CREDIT
- 链接: <u>https://b2b.vidaxl.com/pages/7-purchase-credit</u>
- 您可以通过银行转账的方式充值任何金额,银行转账 成功后,请将支付凭证或截图以邮件形式发送给
   dropshipment@vidaxl.com
   收到凭证后,我们将
   通知财务部门进行核对,核对成功后,我们将在2个
   工作日内充值对应金额到电子钱包。

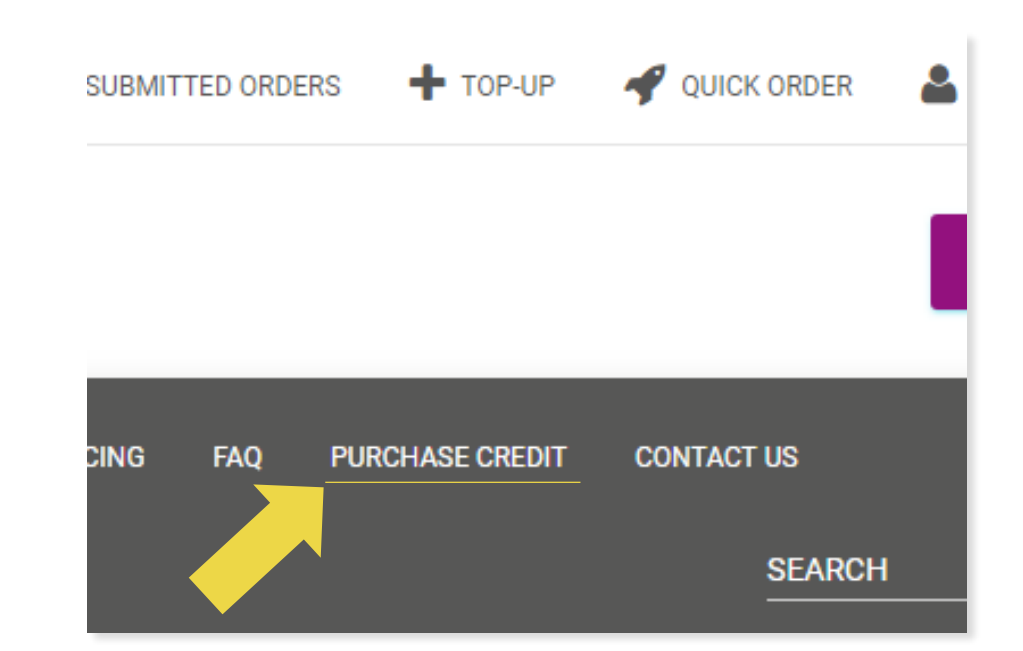

# 3.1) 银行转账/信用卡/PayPal 充值钱包

- 2) PayPal
- 3) 信用卡 Credit card
- ・ 点击: TOP-UP
- 链接:

https://b2b.vidaxl.com/customer\_payments/new

您可以选择 €100, €500 or €3000或自定义金额通过
 PayPal/信用卡充值。对应金额将自动充值到您的电子钱
 包,实时到账,无需等待人工充值。

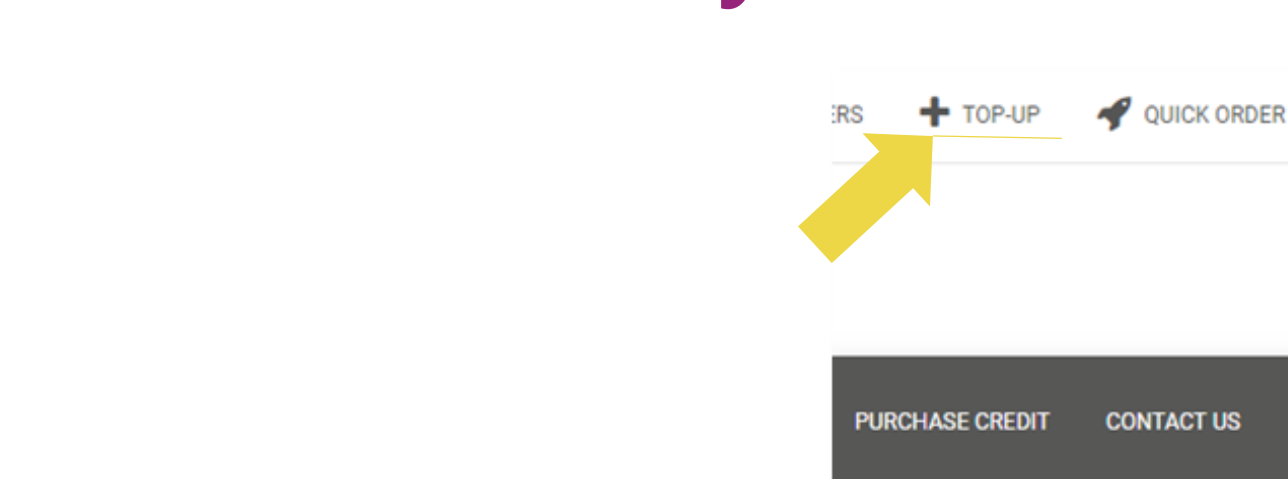

|                           |                     | €0.00 ] |  |
|---------------------------|---------------------|---------|--|
|                           |                     |         |  |
| PURCHASE CREDIT C         | ONTACT US           |         |  |
|                           | SEARCH              | Q       |  |
|                           | +                   |         |  |
| Торир                     |                     |         |  |
| €100.00 ▼                 |                     |         |  |
| €100.00                   |                     |         |  |
| €500.00<br>€3,000.00      |                     |         |  |
| Credit Card_PS_Int_EUR    |                     |         |  |
| O Paypal vidaXL int. B.V. |                     |         |  |
| Payment Details           | DISCOVER<br>BOUNDED |         |  |
| CARD NUMBER               |                     |         |  |
| Card Number               |                     |         |  |
| EXPIRATION DATE           | CV CODE             |         |  |
| MM / YY                   | CVV                 |         |  |
|                           | USE CARD            |         |  |

🚨 AXEL WINNER 🗸

# 3.2) PayPal/信用卡 直接支付

如果您不想使用电子钱包付款,您也可以使用PayPal或信用 卡直接支付订单。

#### 温馨提示:

- 1) 您可以使用与PayPal关联的信用卡或借记卡支付。
- 2) 在直接付款方式下,多个不同收货地址的订单需分开支付, 不能合并付款。否则PayPal显示 "no taken"的错误

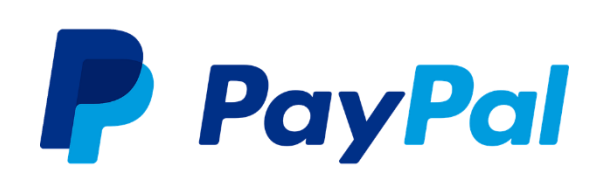

| Payment Details |       |         |  |
|-----------------|-------|---------|--|
| CARD NUMBER     |       |         |  |
| Card Number     |       |         |  |
| EXPIRATION DATE |       | CV CODE |  |
| MM / YY         |       | CVV     |  |
|                 | USE 0 | CARD    |  |
|                 |       |         |  |

# 4) 订单上传

| #   | 目录                                            | 页码 |
|-----|-----------------------------------------------|----|
| 4.1 | 填写订单地址的注意事项                                   | 17 |
| 4.2 | 单笔订单上传                                        | 18 |
| 4.3 | 批量订单上传                                        | 19 |
| 4.4 | 插件自动上传订单: Lightspeed, Magento,<br>WooCommerce | 23 |
| 4.5 | API 自动上传订单                                    | 24 |

### 4.1) 填写订单地址的注意事项

1. 填写**地址 (address 1)** 与 **(address 2)** 时,每一栏系统只能识别**35个字符**,系统无法识别超出 范围的字符。如果address 1超出了35个字符,请将剩余信息填写入address 2。

▶ 请注意:如地址中包含**门牌号(house number)**,则必须将**门牌号**填入address 1中,否则系统 将无法识别门牌号信息,订单无法准确送达。

 填写邮政编码(zip code)时,请确保该邮编格式符合对应国家的邮编格式,否则将无法下单。
 每个订单必须填写省份名(province),如果您客户地址中不包含省份名,请将省份名与城市名填 写一致。

### 4.2) 单笔订单上传

订单上传的步骤与网上购物的步骤基本一致:

- 1) 搜索您需要的产品 SKU
- 2) 点击:+Add new 添加订单信息:顾客名字,收货地址等
- 3) 点击: ADD TO ORDER
- 4) 核对订单信息,点击:NEXT
- 5) 支付订单, 这里有三种支付方式:
  - 1) 通过电子钱包Wallet支付订单。
  - 2) 通过 PayPal 支付订单
  - 3) 通过Credit card支付订单
- 6) 完成订单上传
- 请注意: SKU需要有库存及价格, 才可下单。

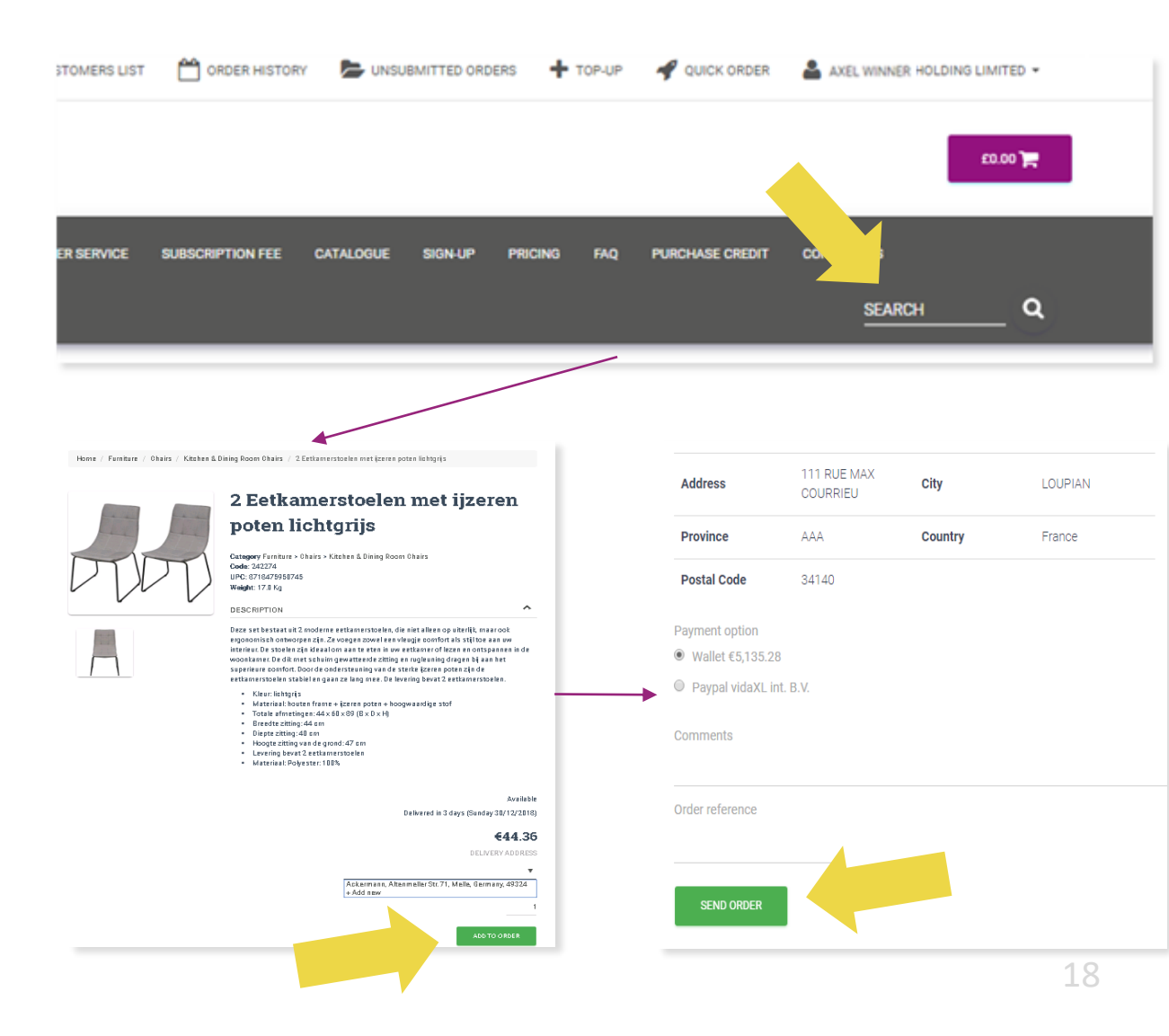

为了节省时间,您可以选择批量上传订单

1) 下载批量订单上传的表格模板

点击: IMPORT ORDERS > Sample file import

2) 根据模板,填写表格内的信息

点击: IMPORT AND PREVIEW

3) 关于模板填写的注意事项, 请看下一页。

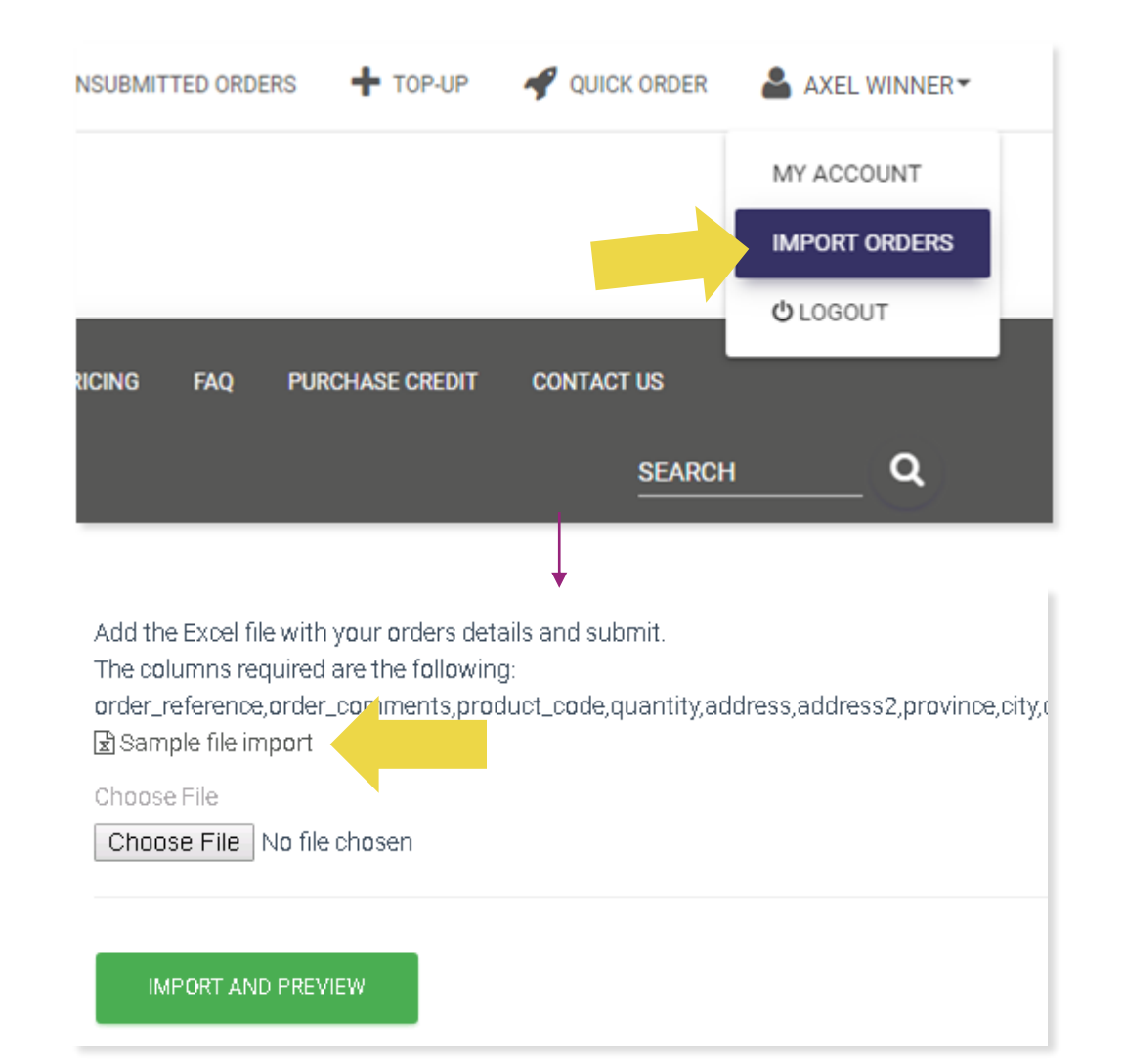

| đ | A               | В            | с        | D             | E        | F        | G         | н       | 1           | J          | К            |      |
|---|-----------------|--------------|----------|---------------|----------|----------|-----------|---------|-------------|------------|--------------|------|
|   | order_reference | product_code | quantity | address       | address2 | province | city      | country | postal_code | phone      | name         |      |
|   | b2c_99          | CODE99       | 5        | Hobbemastr    | aat 19   |          | Amsterdam | NL      | 1071 XZ     | 3133912399 | Lucas Jansse | an - |
|   | b2c_99          | CODE81238    | 10       | Hobbemastr    | aat 19   |          | Amsterdam | NL      | 1071 XZ     | 3133912399 | Lucas Jansse | an   |
|   | b2c_100         | CODE99       | 5        | 16 Piccadilly |          |          | London    | GB      | W1J ODE     | 4420199938 | Max Bakker   |      |
|   | b2c_100         | CODE81238    | 10       | 16 Piccadilly |          |          | London    | GB      | W1J ODE     | 4420199938 | Max Bakker   |      |
|   | b2c_100         | CODE14238    | 10       | 16 Piccadilly |          |          | London    | GB      | W1J ODE     | 4420199938 | Max Bakker   |      |
|   |                 |              |          |               |          |          |           |         |             |            |              |      |

对于批量订单上传的表格模板,请注意以下内容:

- ✓ 标颜色的那一列是标题,不可删去。(红色部分为必填项目, province也是必填)
- ✓ Order reference 那一列,填写贵公司内部的订单编号,方便贵司日后查找。
- ✓ 如果一张订单里包含一个以上的SKU,请将其订单信息分成多行填写。同一个Order reference 及同样的 客户信息(除SKU以外),系统会将其合并成一个订单。

温馨提示: 当您填写多行信息时(同一个订单号),请务必保证除SKU以外的订单信息保持一致。

•选择您填写的表格,点击:

Choose File

上传表格并检查浏览,点击:
 IMPORT AND PREVIEW

请注意:对于无法成功上传的订单,系统将标其为淡红色,且在错 误项目下显示报错原因,请检查并更正后重新上传表格。

• 确认订单并支付, 点击:

UNSUBMITTED ORDERS

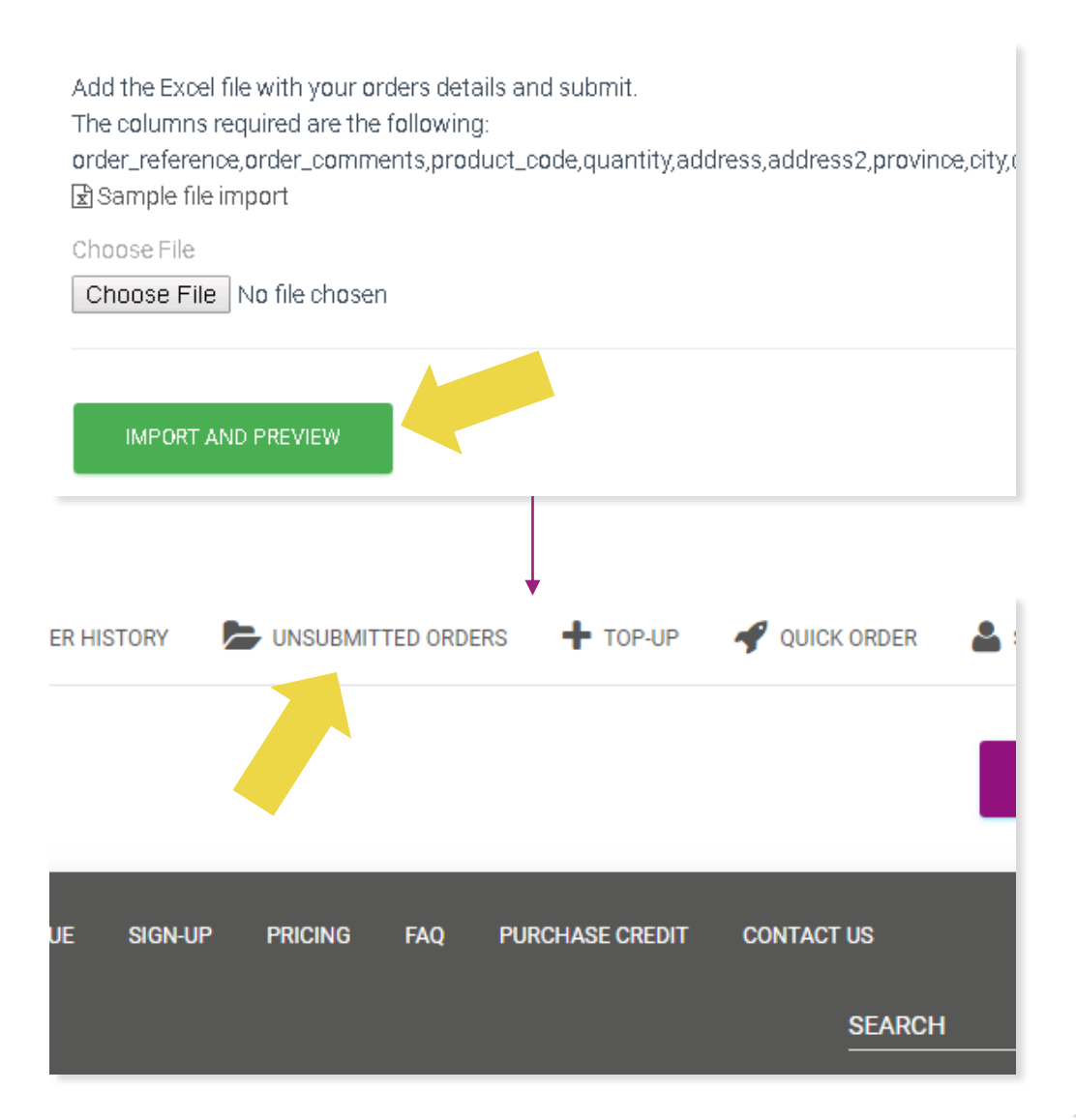

通过以下两种方式支付批量上传的订单:

• 一键支付:当您的电子钱包(Wallet)余额充足时,您可以使用Wallet一键支付订单。点击:

Select All > CONFIRM

・ 単笔支付: 您可以使用PayPal/Credit note/Wallet
 単笔分开支付订单,点击:

**REVIEW & CONFIRM** 

温馨提示:Wallet可以一次性支付所有订单,PayPal 和Credit card需分开支付不同订单号的订单。

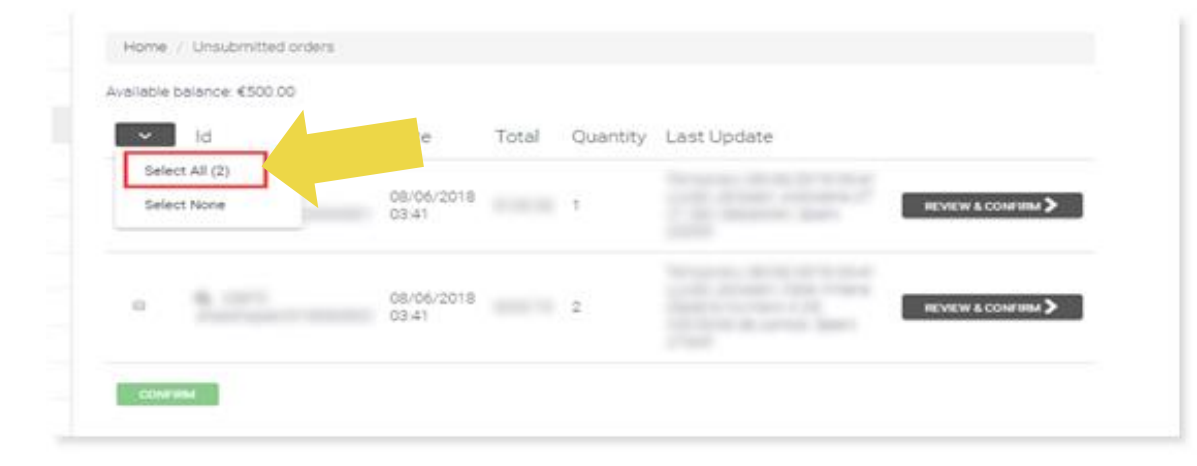

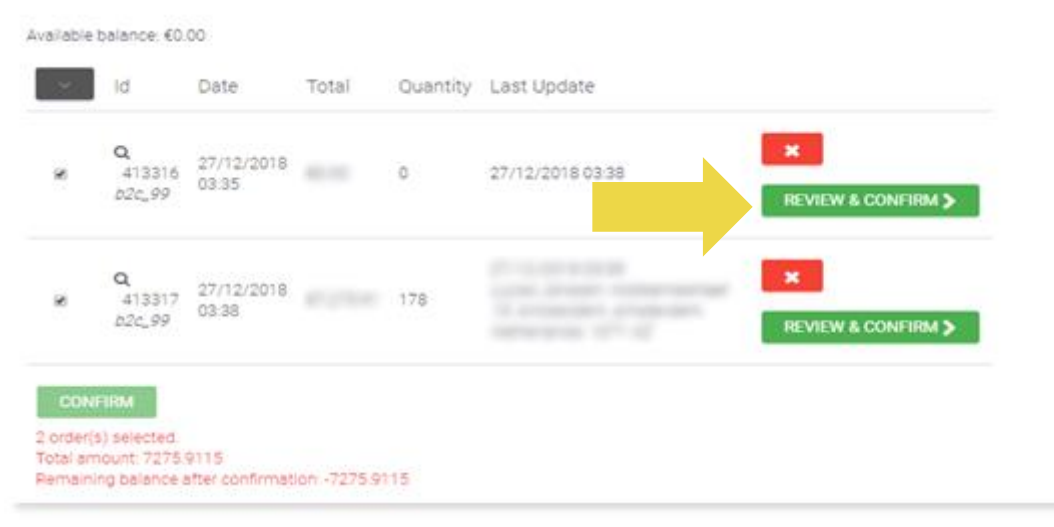

# 4.4) 通过插件自动上传订单:

vidaXL支持使用 Lightspeed, Magento and WooCommerce 插件自动上传订单,点击以下链接了 解更多:

• Lightspeed:

https://www.lightspeedhq.nl/ecommerce/store/apps/vidax I-dropshipping/

• Magento:

<u>https://www.webshopimporter.com/shop/english-</u> products/vidaXL-dropshipment-connector-for-magento-py/

WooCommerce: <a href="https://www.woosa.com/software/vidaxl-">https://www.woosa.com/software/vidaxl-</a>

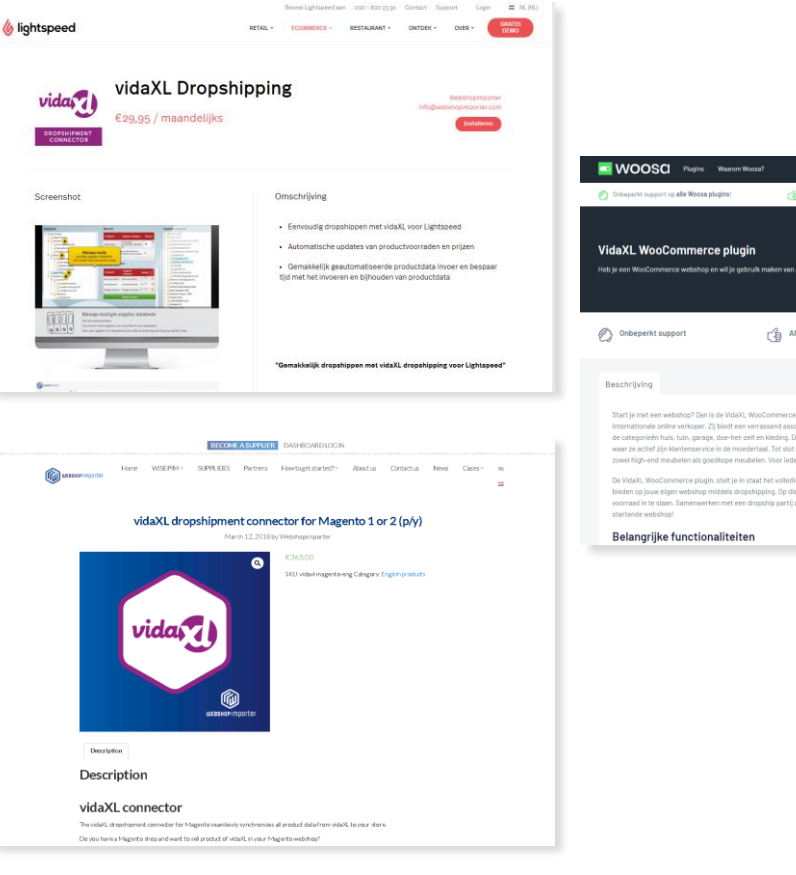

| woosa Plugins Waarom W                                                                                                    |                                                                                                    | Moggen 😑 😓 🏶                                                                                                    |
|----------------------------------------------------------------------------------------------------|----------------------------------------------------------------------------------------------------|----------------------------------------------------------------------------------------------------|
| Onbeperkt support op alle Woosa plugins!                                                                                                    | 👍 Feedback of bug? Aitijd up-to-date.                                                                                                    | 😸 Geen jaarcontract, maar maandelijks opzegbaar!                                                                                                |
| VidaXL WooCommerce plugi                                                                                                    | <b>N</b><br>Nulik maken van dropshipping vie VoleX1,7 Den mort je de                                                                                                    | zer VidaK, dispubliging plugin hebbent                                                                                                    |
| 🖉 Onbeperkt support                                                                                                    | Altijd up-to-date                                                                                                    | 🖉 Maandelijks opzegbaar                                                                                                    |
| Beschrijving                                                                                                    |                                                                                                    | PROBEER DE PLUGIN <u>7 CAGEN</u> GRATIS!                                                                                                    |
| Start je met een webshop? Dan is de VidaXL<br>Internationale online verkoper, Zij biedt een<br>de categorieën huis, tuin, garage, doe-het-z<br>waar ze actief zijn klantenservice in de moec<br>zowel high-end neubelen als goedkope mus | WooCommerce plugin onmisbaar! VidaXL is een<br>retrassend assorttiment van duizenden producten in<br>if en kleding. Daarnaast bledt VidaXL in alle landen<br>retraal. Tot Jol is VidaXL de perfecte partner voor<br>elen. Voor ideet odegrage wat witst | Download direct <19,00<br>#18,00 is de maandeljkee vergoeding voor een<br>Koonte. Een Koonte geeft je recht op onbegerkt<br>support en updatee. |
| De VidaXL WooCommerce plugin, stelt je in i<br>bleden og jouw eigen webshop middels drop<br>voorraad in te slaan. Samenwerken met een<br>startende webshop!                                                                              | taat het volledige assortäment ven VidaXL aan te<br>shipping. Op die manier hoef je zelf geen grote<br>kropship partij als VidaXL is onmisbaar voor een                                                                                                 | Details<br>Pris<br>enco<br>Venie                                                                                                    |

# 4.5) 通过API 自动上传订单

将您的自建站链接到我们的API, 实现自动上传订单。

注: API连接需双方技术团队支持

点击了解更多: <u>https://b2b.vidaxl.com/pages/8-api</u>

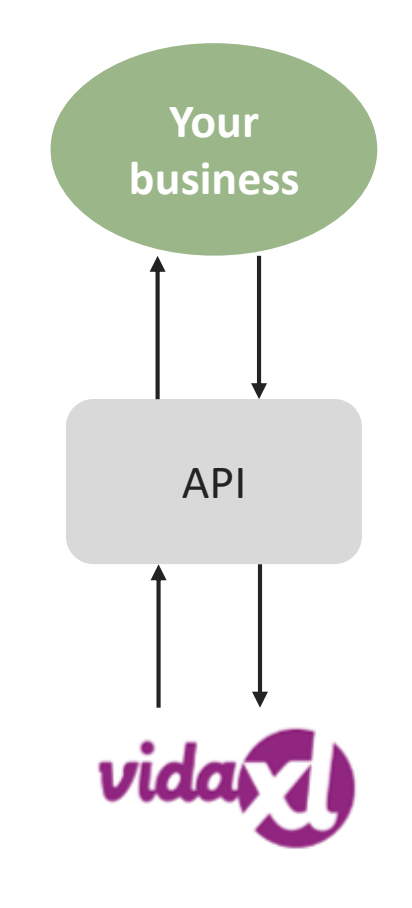

### 5) 订单管理

| #   | 目录   | 页码 |
|-----|------|----|
| 5.1 | 订单管理 | 26 |
| 5.2 | 订单配送 | 27 |

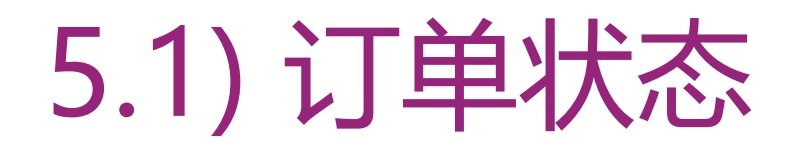

| 管理您的所有订单, 点击: ORDE | R HISTORY                                                                                                    | RETURN TO CUSTOMERS LIST                                                                                             |
|--------------------|----------------------------------------------------------------------------------------------------|----------------------------------------------------------------------------------------------------|
| • 订单详情             |                                                                                                    | vida                                                                                                    |
| • 订单状态及物流信息        |                                                                                                    | HOME LATEST NEWS CUSTOMER SERVICE SUBSCRIPTION FEE CATALOGUE                                                         |
| • 订单导出             |                                                                                                    |                                                                                                    |
| ・ 订单发票下载 (订单为Sent状 | 态后,可下载发                                                                                                    |                                                                                                    |
| 票)                 |                                                                                                    | Home / Order                                                                                                    |
|                    | <ul> <li>&lt; 0 2 3 4 5 6 7 8 9</li> <li>137 138 &gt;</li> </ul>                                                                                       | Files                                                                                                    |
|                    | Id Date <b>V</b> Total Quantity Last Update                                                                                                    | Filename                                                                                                    |
|                    | Q         413793         VEW           27/12/2018 08:34         1         Bring Property           27/12/2018 08:34         1         27/12/2018 08:45 | Address         City         Province         AAA         Country         Postal code           E-mail         Phone |
|                    | Q 413792 27/12/2018 08:34 1 Being Prepared 27/12/2018 08:34 FE-ORD/CR                                                                                  | VAT         No VAT           Submitted         26/12/2018 08:55         Last Update         26/12/2018 09:45         |

### 5.2) 订单配送

我们会根据仓库的发货状态,及时更新交货时间。

点击了解更多:

https://b2b.vidaxl.com/pages/14-deliveryinformation

- 交货时间列表
- 无法配送的国家/地区列表
- 节假日安排表

### 6) 售前与售后服务团队

| #   | 目录          | 页码 |
|-----|-------------|----|
| 6.1 | 售前与售后服务相关事宜 | 29 |
| 6.2 | 售前与售后服务联系方式 | 30 |

### 6.1) 售前与售后服务相关事宜

以下是您需要了解的相关事宜:

- 目前仅提供英语服务。
- •我们不向终端客户直接提供服务,请不要让客户直接联系 vidaXL 客户支持与服务团队。
- 我们提供售前支持和售后客服团队,他们将为您答疑解惑。
   (具体联系方式,详见下页)

# 6.2) 卖家支持与售后服务联系方式

#### 卖家支持 Seller Support Team

Email: <u>dropshipment@vidaxl.com</u>

#### 他们将为您解答:

- 注册流程
- 下单流程
- 订单支付 & 账户充值
- 发票 & 贷记凭证 (Credit note)
- 申请/注销账号
- 库存查询

#### 售后客服 Customer Service Team

#### Email: <u>partners@vidaxl.com</u>

Chat: 仅处理"更改收货地址"及"取消订单"两类问题。更多售后流程,请参阅: <u>https://dropshipping.vidaxl.com/customer-</u><u>service-procedure/</u>

#### 他们将为您解答:

- 产品详情
- 订单状态
- 物流状态
- 产品退货
- 产品破损
- 订单退款

#### 7) 财务相关事宜

| #   | 目录        | 页码 |
|-----|-----------|----|
| 7.1 | 订单发票下载    | 32 |
| 7.2 | 账户余额及退款核对 | 33 |

HOME

### 7.1) 订单发票下载

目前,您可以通过四种方式下载订单发票:

- 1. 点击: ORDER HISTORY > Invoice.pdf (单个)
- 2. 点击: ORDER HISTORY > EXPORT > 文件中包含invoice的下载链接(批量)
- 3. 点击: 首页上方的下拉菜单(头像) > Export Invoices > 文件中包含invoice的 下载链接(批量)

4. 通过连接API接口, 批量下载发票。更多API设置详情, 请点击: https://b2b.vidaxl.com/pages/8-api

#### 温馨提示:

- 取消的订单(Cancel order),我们无法提供发票。
- 普通订单,当订单状态为 'Sent' 后,才可下载发票。

| RETURN TO CUSTOMERS LIST |                           | 💾 ori    | DER HISTORY | 1MPORT ORDERS                                                                                                    |                      |  |
|--------------------------|---------------------------|----------|-------------|----------------------------------------------------------------------------------------------------|----------------------|--|
| Id                       | Date 🔻                    | Total    | Quantity    | Status<br>Last Update                                                                                                    | View Export Activity |  |
| Q 1070000                | 16/12/2019 17:37          | kr877.69 | 1           | Sent<br>20/12/2019 09:24<br>≰ invoice.pdf (Invoice)                                                                                                    | VIEW<br>RE-ORDER     |  |
| From date                | To date                   |          |             |                                                                                                    |                      |  |
| Please select CLEAR      | Referenc<br>V<br>Q SEARCH | 8        | Id          |                                                                                                    |                      |  |
|                          |                           |          |             |                                                                                                    | View Export Activity |  |
|                          | vida                      |          |             | My acc                                                                                                    | ount                 |  |
|                          |                           | 3        |             | د المحمد المحم |                      |  |

CLISTOMER SERVICE PROCEDUR

NEW PRODUCTS

### 7.2) 账户余额及退款核对

查看您的账户余额及退款信息。 点击: MY ACCOUNT > PAYMENTS ✓ 查看您的账户余额 ✓ 查看退款信息 ✓ 下载充值及退款信息

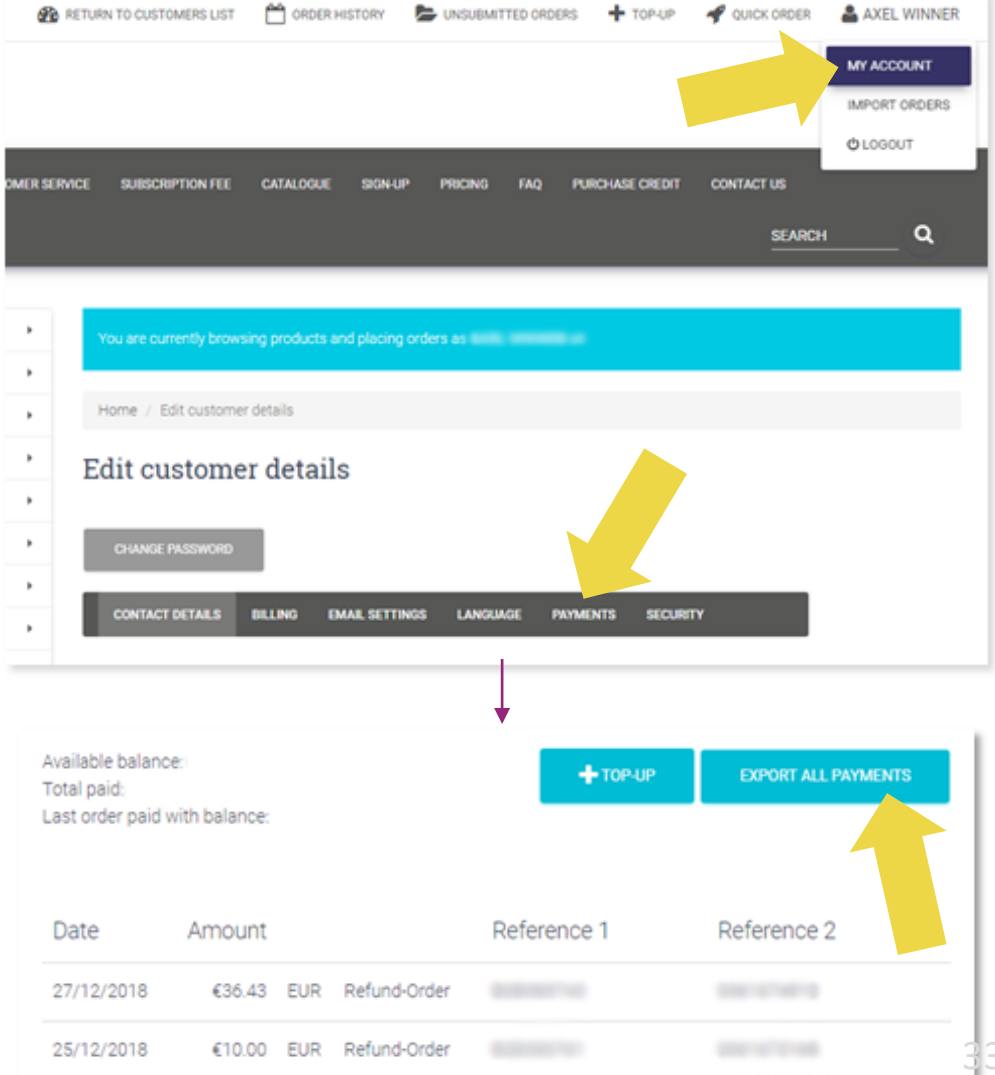

### 8) 澳洲运费计算方式

| #   | Торіс                    | 页码    |
|-----|--------------------------|-------|
| 8.1 | 澳洲运费表 (AU postage table) | 35-37 |
|     | 澳洲运费计算方式                 | 38    |

| Region                 | Base fee | KG fee | Zip code                                                                                                    |
|------------------------|----------|--------|----------------------------------------------------------------------------------------------------|
| NSW Regional           | 15.32    | 0.64   | 0200,2264-2265,2267,2278,2280-2287,2289-2300,2302-2312,2314-2331,2333-2348,2350-2361,2365,2369-<br>2372,2379-2382,2386-2388,2390,2395-2406,2408-2411,2415,2420-2431,2439-2450,2452-2456,2460,2462-<br>2466,2469-2490,2533-2541,2545-2546,2548-2551,2575-2588,2590,2594,2600-2612,2614-2633,2640-                                                                                                    |
|                        |          |        | 2647,2649-2653,2655-2656,2658-2661,2663,2665-2666,2668-2669,2671-2672,2675,2678,2680-2681,2700-<br>2703,2705-2708,2710-2714,2716,2720-2722,2725-2727,2729-2730,2787,2790-2795,2797-2800,2803-<br>2810,2817-2818,2820-2836,2838-2840,2842-2850,2852,2864-2871,2873-2879,2891,2898-2906,2911-2914                                                                                                    |
| Sydney Metropolitan    | 0        | 0      | 1021-1022,1025-1030,1045,1100-1101,1117-1118,1120-1121,1123-1125,1128-1129,1135-1136,1140-<br>1142,1155,1161,1169-1174,1176-1177,1186,1190,1201,1205,1207,1215,1220,1225,1230-1231,1235,1239-<br>1240,1291,1300,1314,1335,1340,1350,1355,1360,1401,1419-1420,1435,1440,<br>1445,1450,1455,1460,1465-1466,1470,1475,1480-1481,<br>1484,1485,1490,1493,1495,1499,1515,1560,1565,1570,1585,1590,1595,1602,1630,1635,1640,1655,1660,167<br>0,1675,1680,1685,1700,1710,1715,1730,1750,1755,1765,1781,1790,1800,1805,1811,1825,1831,1835,1851,1<br>860,1871,1875,1885,1890-1891,2000-2002,2004,2006-2012,2015-2050,2052,2055,2057-2077,2079-<br>2097,2099-2148,2150-2168,2170-2179,2190-2200,2203-2214,2216-2234,2250-2252,2256-<br>2263,2500,2502,2505-2506,2508,2515-2520,2522,2525-2530,2555-2560,2563-2574,2745,2747-2763,2765-<br>2770,2773-2780,2782-2786,2890 |
| NSW Border Cities      | 10.48    | 0.64   | 2648,2715,2717,2731-2739,2880                                                                                                    |
| Melbourne Metropolitan | 0        | 0      | 3000-3004,3006,3008,3010-3013,3015-3016,3018-3034,3036-3068,3070-3076,3078-3079,3081-3091,3093-<br>3097,3099,3101-3109,3111,3113-3116,3121-3156,3158-3202,3204-3207,3211-3220,3335,3337-3338,3340-<br>3341,3427-3435,3437-3438,3440-3442,3750-3767,3770,3775,3777-3779,3781-3783,3785-3789,3791-<br>3793,3795-3797,3799-3800,3802-3810,3910-3913,3915-3916,3918-3920,3926-3931,3933-3934,3936-<br>3944,3975-3978,3980-3981,8001-8012,8045,8051,8066,8069-8071,8102,8107,8111,8120,8205,8511                                                                                                    |

| Region                             | Base fee | KG fee | Zip code                                                                                                    |
|------------------------------------|----------|--------|----------------------------------------------------------------------------------------------------|
| Brisbane and Gold Coast            | 0        | 0      | 4000-4014,4017-4022,4025,4029-4032,4034-4037,4051,4053-4055,4059-4061,4064-4070,4072-<br>4078,4101-4125,4127-4133,4151-4161,4163-4165,4169-4174,4178-4179,4183-4184,4205,4207-<br>4230,4270-4272,4275,4280,4285,4287,4500-4512,4514-4521,9000-9002,9005,9007,9009-<br>9010,9013,9015,9464,9726                                                                                                    |
| Ipswich Toowoomba<br>SW Queensland | 4.21     | 0.64   | 4300-4301,4303-4307,4309-4313,4340-4347,4350,4352-4365,4370-4378,4380-4385,4387-<br>4388,4390,4400-4408,4410-4413,4415-4428,4550-4575,4580-4581,4600-4601,4605-4606,4608,4610-<br>4615,4620-4621,4625-4627,4630,4650,4655,4659-4660,4662,4670-4671,4673-4674,4676-<br>4678,4680,4694-4695,4697,4699,9600                                                                                                    |
| Central and Western<br>Queensland  | 8.92     | 0.82   | 4454-4455,4461-4462,4465,4467-4468,4470-4472,4474-4475,4477-4482,4486-4494,4496-4498,4700-<br>4707,4709-4728,4730-4733,4735-4746,4750-4751,4753-4754,4756-4757,4798-4800,4802-4805                                                                                                    |
| North Queensland                   | 27.49    | 1.16   | 4806-4825,4828-4830,4849-4850,4852,4854-4861,4865,4868-4888,4890-4892,4895                                                                                                    |
| Adelaide Metropolitan              | 3.85     | 0.64   | 5000-5001,5005-5025,5031-5035,5037-5052,5061-5076,5081-5098,5106-5118,5120-5121,5125-<br>5127,5131-5134,5136-5142,5144,5150-5174,5800,5810,5839,5942,5950                                                                                                    |
| Victoria Regional                  | 6.28     | 0.64   | 3221-3228,3230-3243,3249-3251,3254,3260,3264-3287,3289,3292-3294,3300-3305,3309-3312,3314-<br>3315,3317-3319,3321-3325,3328-3334,3342,3345,3350-3358,3360-3361,3363-3364,3370-3371,3373-<br>3375,3377-3381,3384-3385,3387-3388,3390-3393,3395-3396,3400-3402,3407,3409,3412-3415,3418-<br>3420,3423-3424,3444,3446-3448,3450-3451,3453,3458,3460-3465,3467-3469,3472,3475,3477-<br>3478,3480,3482-3483,3485,3487-3491,3494,3496,3498,3500-3502,3505-3507,3509,3512,3515-<br>3518,3520-3523,3525,3527,3529-3531,3533,3537,3540,3542,3544,3546,3549-3552,3554-3559,3561-<br>3568,3570-3573,3575-3576,3579-3581,3583-3586,3588-3591,3594-3597,3599,3607-<br>3608,3610,3612,3614,3616-3624,3629-3641,3643-3644,3646-3647,3649,3658-3666,3669-3673,3675-<br>3678,3682-3683,3685,3687-3691,3694-3695,3697-3701,3704-3705,3707-3709,3711-3715,3717-<br>3720,3722-3728,3730,3732-3733,3735-3741,3744,3746-3747,3749,3812-3816,3818,3820-3825,3831-<br>3833,3835,3840-3842,3844,3847,3850-3854,3856-3860,3862,3864-3865,3869-3871,3873-<br>3875,3878,3880,3882,3885-3893,3895-3896,3898,3900,3902-3904,3909,3921-3923,3925,3945-<br>3946,3950-3951,3953-3954,3956-3960,3962,3964-3967,3971,3979,3984,3987-3988,3990-3992,3995,<br>3996 |

| Region                              | Base fee | KG fee | Zip code                                                                                                    |
|-------------------------------------|----------|--------|----------------------------------------------------------------------------------------------------|
| Regional SA and<br>Broken Hill      | 17.05    | 0.64   | 5201-5204,5210-5214,5220-5223,5231-5238,5240-5245,5250-5256,5259-5273,5275-5280,5290-<br>5291,5301-5304,5306-5311,5320-5322,5330-5333,5340-5346,5350-5357,5360,5371-5374,5381,5400-<br>5401,5410-5422,5431-5434,5440,5451-5455,5460-5462,5464,5470-5473,5480-5483,5485,5490-<br>5491,5493,5495,5501-5502,5510,5520-5523,5540,5550,5552,5554-5556,5558,5560,5570-5573,5575-<br>5577,5580-5583,5600-5609,5611,5630-5633,5640-5642,5650-5655,5660-5661,5670-<br>5671,5680,5690,5700-5701,5710,5713,5715,5717,5719-5720,5722-5725,5730-5734                                                                                                    |
| Tasmania                            | 15.84    | 1.8    | 7000-7999                                                                                                    |
| Northern Territory                  | 20       | 2.5    | 0800-0899                                                                                                    |
| Perth Metropolitan                  | 4.47     | 0.88   | 6000-6001,6003-6012,6014-6038,6041-6044,6050-6074,6076-6079,6081-6084,6090,6100-6112,6121-<br>6126,6147-6176,6180-6182,6207-6211,6213-6214,6800,6809,6827,6830-6831,6837-<br>6850,6865,6872,6892,6900-6907,6909-6926,6929,6931-6936,6939,6941-6947,6951-6961,6963-<br>6970,6979,6981-6992,6997                                                                                                    |
| WA Southern and Central<br>Regional | 19.42    | 1.06   | 6215,6218,6220-6221,6223-6233,6236-6237,6239-6240,6243-6244,6251-<br>6256,6258,6260,6262,6271,6275,6280-6282,6284-6286,6288,6290,6302,6304,6306,6308-6309,6311-<br>6313,6315-6318,6320-6324,6326-6328,6330-6333,6335-6338,6341,6343,6346,6348,6350-6353,6355-<br>6359,6361,6363,6365,6367-6370,6372-6373,6375,6383-6386,6390-6398,6401,6403,6405,6407,6409-<br>6415,6418-6434,6436-6438,6440,6442-6443,6445-6448,6450,6452,6460-6463,6465-6468,6470,6472-<br>6473,6475-6477,6479-6480,6484-6485,6487-6490,6501-6507,6509-6519,6521-6522,6525,6528,6530-<br>6532,6535-6537,6556,6558,6560,6562,6564,6566-6569,6571-6572,6574-6575,6603,6605-6606,6608-<br>6609,6612-6614,6616,6620,6623,6625,6627-6628,6630-6632,6635,6638-6640,6642,6646 |
| WA Northern Regional                | 27.35    | 1.64   | 6701,6705,6707,6710-6714,6716,6718,6720-6722,6725-6726,6728,6731,6733,6740,6743,6751,6753-<br>6754,6758,6760,6762,6765,6770,6798-6799                                                                                                    |

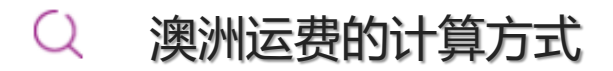

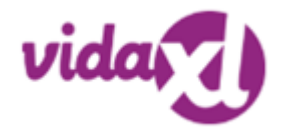

#### ・ 运费收费标准详见 <u>AU postage table</u> (第35-37页)

请注意: Sydney Metropolitan, Melbourne Metropolitan, Brisbane and Gold Coast地区免运费。

B2B澳洲运费的计算方式是基于每件产品(SKU)的logistic weight,您可以在Feed表中查看产品的logistic weight.

#### ・ 如何计算B2B澳洲运费:

- 1. 打开Feed,获取产品的logistic weight及澳洲送货地址的 zipcode
- 2. 打开AU postage table 利用 zipcode 匹配相应的 Base fee和 KG fee 计算B2B澳洲运费。
- 3. 运费计算公式: B2B 澳洲运费= Base fee + Logistic weight found in B2B feed\* KG fee
- 如贵公司有IT团队,我们建议您的IT团队将该计算公式编入系统,以此提高您澳洲订单运费的计算效率。
- 请注意: 1. vidaXL澳洲运费已包含税 2. 订单总运费的计算是基于每件产品的单个运费, 再相加得出总运费。

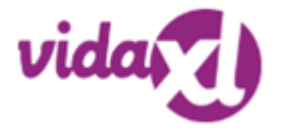

• 首先,在Feed中查找到该SKU 140752 的logistic weight 是 <u>43</u> 订单地址 (NSW Regional) 对应邮编是 <u>2265</u>

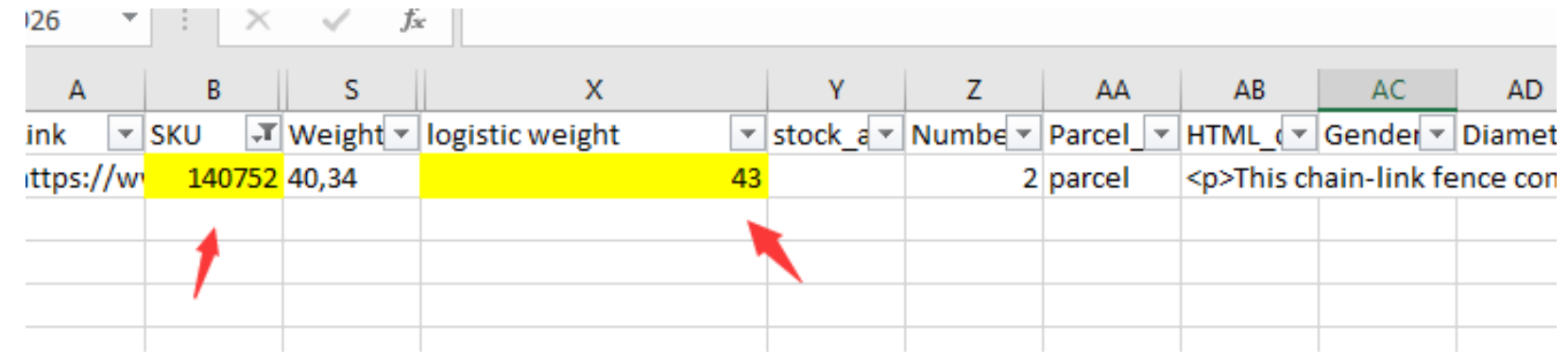

- 根据以上信息,打开AU postage table 利用邮编查找该地区可得 Base fee is <u>15.32</u> and KG fee is <u>0.64</u>
- 使用澳洲运费计算公式得出: B2B 澳洲运费= Base fee + Logistic weight found in B2B feed\* KG fee= 15.32+0.64\*43=42.84

| Region       | Base fee | KG fee | Zip code                                                                                                    |
|--------------|----------|--------|----------------------------------------------------------------------------------------------------|
| NSW Regional | 15.32    | 0.64   | 0200,2264-2265,2267,2278,2280-2287,2289-2300,2302-2312,2314-2331,2333-2348,2350-<br>2361,2365,2369-2372,2379-2382,2386-2388,2390,2395-2406,2408-2411,2415,2420-2431,2439-<br>2450,2452-2456,2460,2462-2466,2469-2490,2533-2541,2545-2546,2548-2551,2575-<br>2588,2590,2594,2600-2612,2614-2633,2640-2647,2649-2653,2655-2656,2658-2661,2663,2665-<br>2666,2668-2669,2671-2672,2675,2678,2680-2681,2700-2703,2705-2708,2710-2714,2716,2720-<br>2722,2725-2727,2729-2730,2787,2790-2795,2797-2800,2803-2810,2817-2818,2820-2836,2838-<br>2840,2842-2850,2852,2864-2871,2873-2879,2891,2898-2906,2911-2914 |
|              |          |        | 1021-1022,1025-1030,1045,1100-1101,1117-1118,1120-1121,1123-1125,1128-1129,1135-<br>1136.1140-1142.1155.1161.1169-1174.1176-                                                                                                    |

### 9) 版权条例&平台建议

| #   | 目录   | 页码 |
|-----|------|----|
| 9.1 | 版权条例 | 41 |
| 9.2 | 平台建议 | 42 |

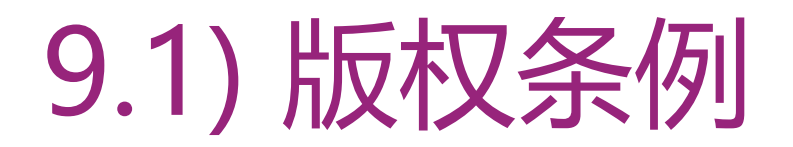

#### 分销商可以使用vidaXL提供的产品图片材料:

但不包括使用vidaXL网店横幅,仓库图片,仓库工作人员照片,涉及vidaXL财产相关的材料。

#### 如果违反vidaXL的版权政策或者造成品牌侵权,vidaXL将拥有以下权利:

要求分销商更改正在使用的logo

要求分销商更改正在使用的名字

要求分销商删除涉及侵权的图片

#### 如发生任何侵权现象,我们将及时采取必要法律措施。

如果贵公司拒绝按我方要求变更侵权内容, vidaXL有权与贵公司终止合作, 移除相关产品及内容, 强制关闭账号。

我们要求所有在亚马逊出售vidaXL产品的分销商必须向我们提供Amazon register shop name and seller ID,并将信息发送至 b2bperformance@vidaxl.com,否则我们将会向亚马逊投诉所有未经备案的店铺。

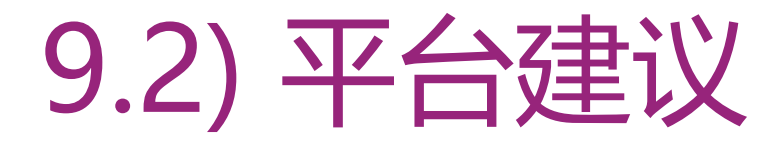

#### 以下是我们对各个平台卖家 (比如Amazon)的建议:

#### 1.关于EAN设置:

vidaXL允许分销商使用其它EAN以自建品牌出售vidaXL产品,但不允许直接将vidaXL提供的EAN作为自 建品牌使用。

#### 2. 关于跟卖:

在亚马逊平台上,分销商仅可跟卖"vidaXL"品牌的产品。因跟卖其他分销商的品牌带来的侵权等一系列问题,vidaXL一概不负责。同时我们也建议如果您发现您自建的品牌被跟卖,请先与我们团队联系(B2Bperformance@vidaxl.com),我们希望双方可以友好沟通的形式来解决问题。

#### 进一步咨询更多问题?

viday

请联系我们: dropshipment@vidaxl.com